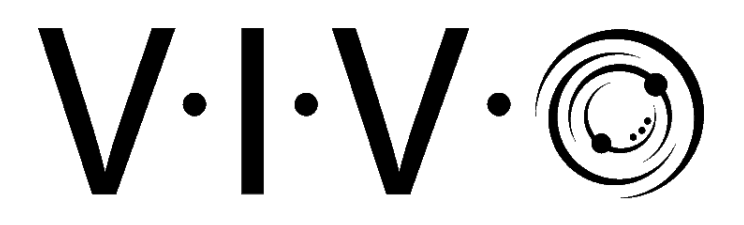

MOUNT-E-UP80D Remote & Mobile App Instruction Manual

DOWNLOAD TUYA SMART APP

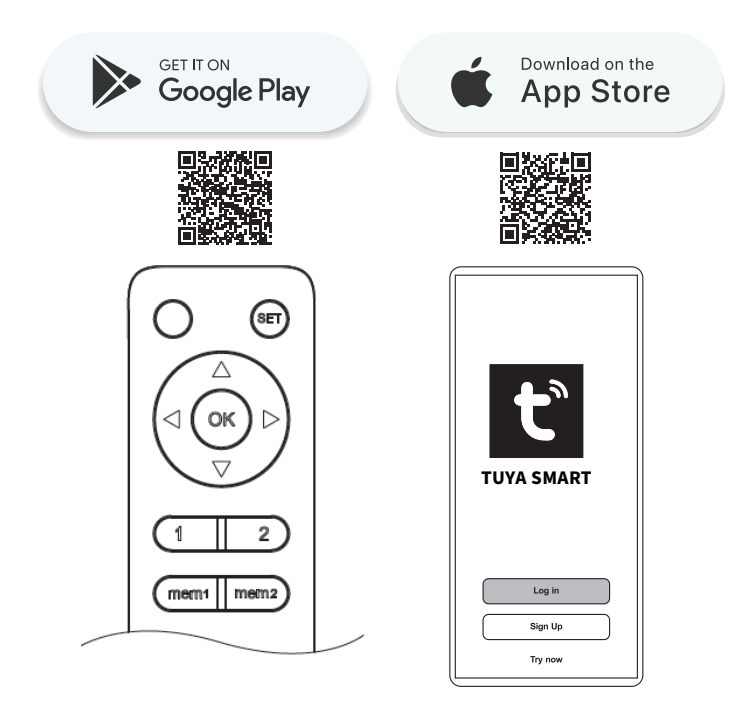

# SKU: MOUNT-E-UP80D

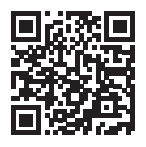

Scan the QR code with your mobile device or follow the link for helpful videos and specifications related to this product. https://vivo-us.com/products/mount-e-up80d

GET IN TOUCH | Monday-Friday from 7:00am-7:00pm CST

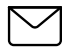

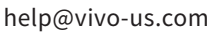

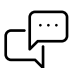

www.vivo-us.com Chat live with an agent!

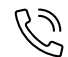

309-278-5303

### 🚹 WARNING!

If you do not understand these directions, or if you have any doubts about the safety of the installation, please call a qualified technician. Check carefully to make sure there are no missing or defective parts. Improper installation may cause damage or serious injury. Do not use this product for any purpose that is not explicitly specified in this manual and do not exceed weight capacity. We cannot be liable for damage or injury caused by improper mounting, incorrect assembly, or inappropriate use.

# **REMOTE CONTROL INSTRUCTIONS**

## Setting Up & Pairing the Remote

Install two AAA batteries (*not included*) in the remote. Plug the mount in.

Press the side button on Control Unit (G) using a pencil or small tool. The lift will beep once, indicating the lift is ready to be paired with the Remote (K). Press the (button on the remote. The lift will beep for 10 seconds, and then emit one final beep to indicate successful paring.

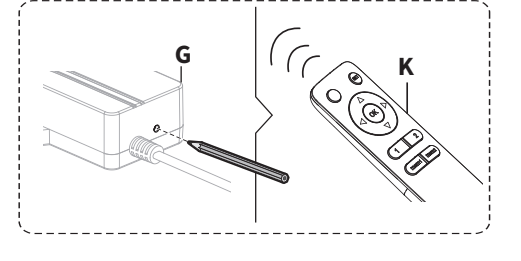

SET

SFT

## **Button Functions**

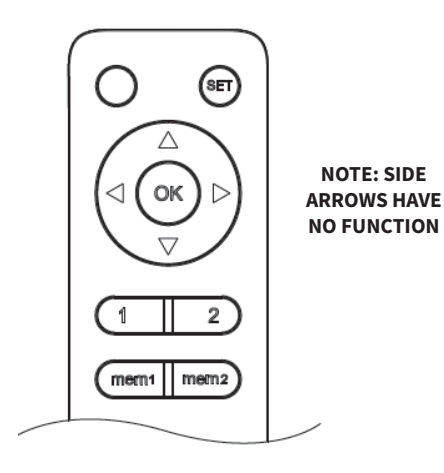

# UPWARD MOVEMENT OK STOP/RETRACT/ RESET DOWNWARD MOVEMENT MEMORY MEMORY

SET 2

2

MEMORY

RECALL 2

SET 1

MEMORY

**RECALL 1** 

### USING ARROW KEYS

Press and hold the  $\triangle$  button for the mount to begin lifting. Release when at desired height. To lower the mount, press and hold the  $\bigtriangledown$  button until desired height reached.

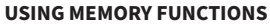

Use the up and down arrow buttons to set your desired TV height. Then press and hold any of the Memory Buttons for **3 seconds**. The mount will beep once to indicate that the location has been saved. To return to a preset, simply press the acommpanying recall button. For example, to return to Memory Setting 1, press 1.

### LOWEST HEIGHT LIMIT SETTING

Short press the ment button 5 times. The mount will beep after each press, with a two beeps emitted at final press. This indicates the current height is now saved as the lowest height setting. the lowest height limit will be erased if the lift is ever reset.

### DEFAULT SETTING

Short press the (\*) button and the mount will automatically retract to the lowest position. To stop it, press the (\*) again.

### **Reset Mode**

Long press the 🛞 button for 3 seconds until you hear a beep and the mount begins to move downwards. Once it reaches the bottom, it will pop up slightly and stop. The mount will emit two beeps indicating successful reset.

### Troubleshooting

### The Mount Does Not Respond to Remote Control Solutions - TV Mount

- 1. **System Error:** The system may have encountered an error. If the mount emits three beeps after pressing a button on the remote, the system needs to be reset. Please follow the instructions above for resetting the mount.
- 2. **Overheated:** If the mount beeps four times after pressing a button on the remote, the system has overheated. Allow the mount to cool down for 30 minutes before attempting to use again.
- 3. **Disconnected Cord:** A cord may be loose or no longer connected. Check all power connections and proceed.
- 4. Incorrect Operation: If the mount emits one beep after attemping to perform a function, it may be an incorrect operation attempted. Please refer to "Button Functions" for proper functions of remote.

### **Solutions - Remote Control**

- 1. **Operating Distatance:** The remote may be too far away from the mount and out of proper range. Move closer to the mount so that you are within the 30 ft (10m) range of remote.
- 2. Low Batteries: Batteries may be low or dead. Replacement batteries and attempt use again.
- 3. Broken Remote: If not LED light is found on remote when in use, the remote may be faulty. Please contact our Product Support Team at **309-278-5303** or help@vivo-us.com.

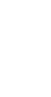

### Mount Stops Working Mid-Operation & Emits Long Beep

#### Solutions:

- 1. **Obstruction:** There may be an obstruction blocking the movement of the mount. Check for any objects or obstructions and remove before proceeding.
- 2. Weight Capacity Exceeded: The TV may exceed the maximum allowed weight capacity of the mount. Check to ensure your TV is not more than 130 lbs/60 kg.
- 3. *Motor Wire:* There may be a faulty wire or broken connection. Attempt to reset mount. If unsuccessful contact our Product Support Team at **309-278-5303** or help@vivo-us.com for further assistance.

### TV Mount is Making Abnormal Noise or Sound

### Solutions:

1. **Power Connections:** Check to ensure all cables are properly connected or in place. If noise persists, please ontact our Product Support Team at **309-278-5303** or help@vivo-us.com for further assistance.

# **MOBILE APP INSTRUCTIONS**

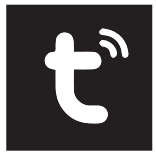

**TUYA® SMART** Mobile App

### DOWNLOAD TUYA SMART APP IN YOUR APP STORE

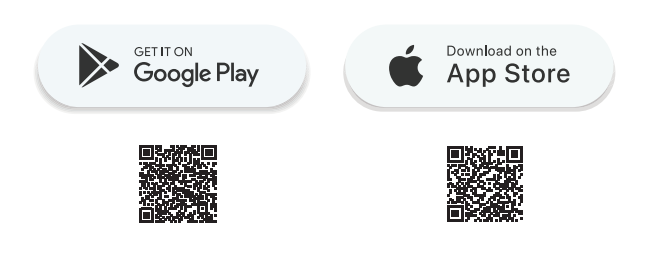

# Setting Up & Creating Account

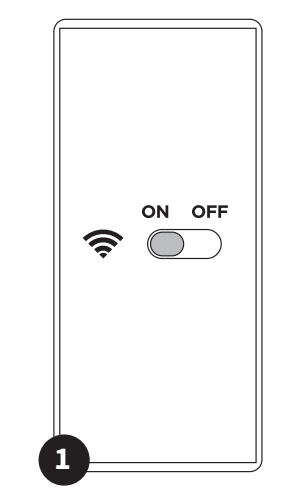

**TURN ON WIFI** Before you begin, ensure that Wifi is switched on your phone.

# **Pairing App to Mount**

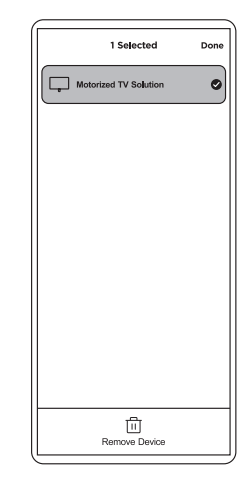

#### PREPARING MOUNT TO CONNECT

Before pairing to app, ensure that you have paired the mount to the remote.

Short press the "mem2" button on the remote five times, after each press you will hear a beep and at the fifth press two beeps, which indicates the mount is ready to be paired with the app.

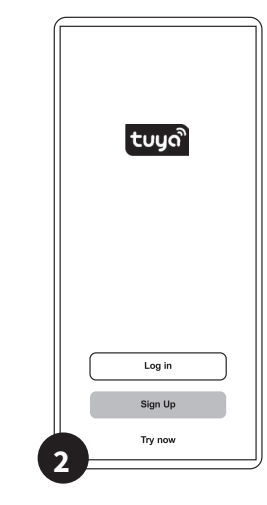

#### **CREATE ACCOUNT** Open Tuya Smart App and select **Sign-Up** from start screen. Follow on screen prompts. Only one Tuya Smart account can be synced to mount at one time.

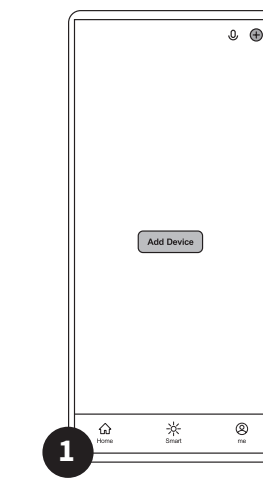

ADD DEVICE Tap Add Device or the + icon in upper right corner to begin device pairing.

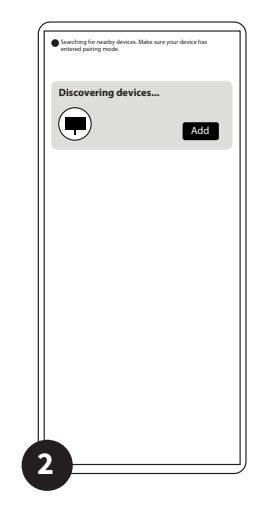

### DISCOVERING DEVICES Screen will begin searching for nearby devices. Tap Add next to Discovering

devices. Tap Add next to Discove Devices when it appears.

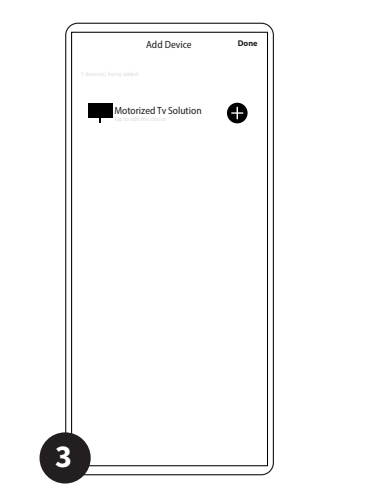

**MOTORIZED TV SOLUTION** Your TV Mount will show under **Add Device** as *Motorized TV Solutiuon*. Select this device and tap + to continue.

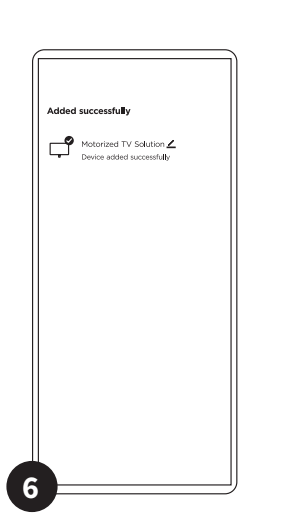

**DEVICE ADDED SUCCESSFULLY** Once connection is made, a confirmation screen will show. From here, you can tap the ∠ icon to change the name of your TV mount, if desired.

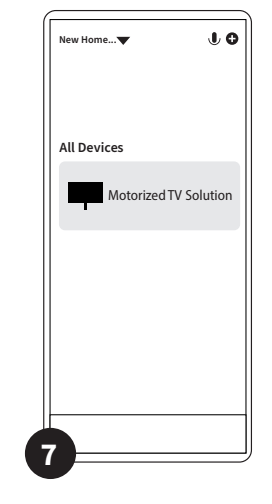

**MOUNT ADDED** Mount has been added successfully. Click on mount name to activate controls.

Add Device Down

**CONNECT TO WIFI** Select your Wifi from available list and enter password to enable mount access.

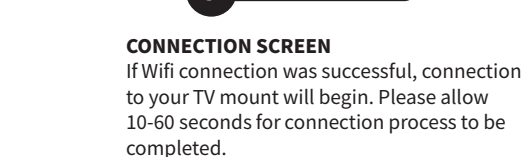

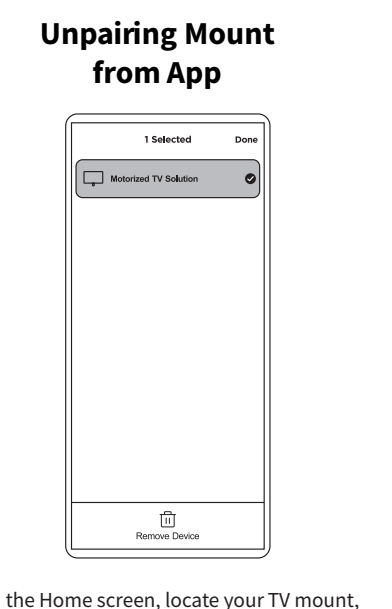

From the Home screen, locate your TV mount, then long press to open device options. Select **Remove Device** at the bottom of the screen to unpair the mount from your app. OR short press  $\longrightarrow$  5 times on the app. The mount will beep after each press, with two beeps emitted at final press, indication successfully unpairing of the app.

## **Button Functions**

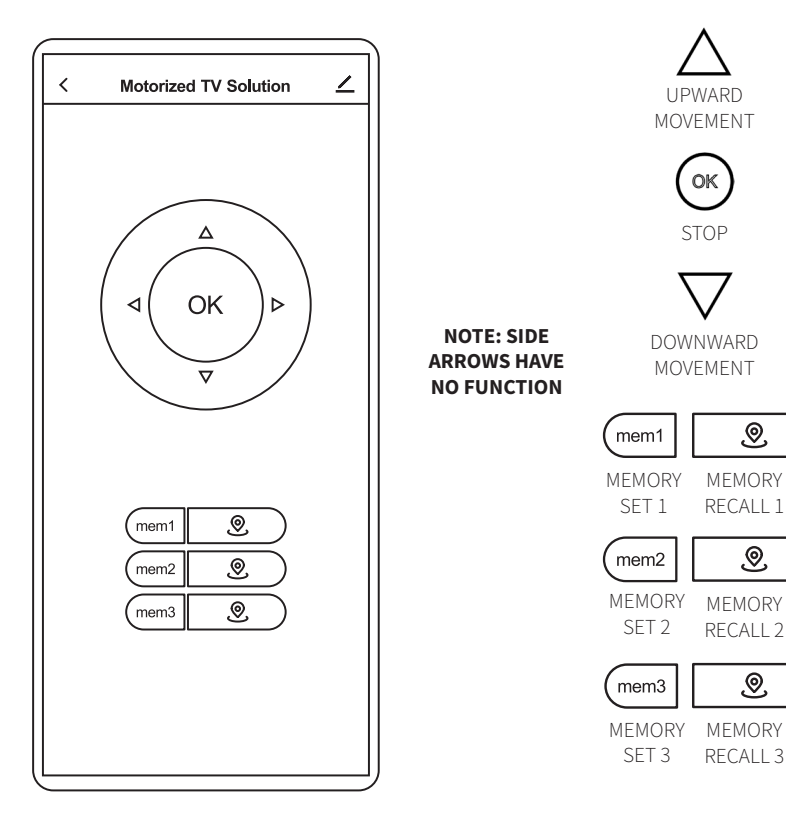

### USING ARROW KEYS

Press and hold the  $\triangle$  button for the mount to begin lifting. Release when at desired height. To lower the mount, press and hold the  $\bigtriangledown$ button until desired height reached.

### USING MEMORY FUNCTIONS

Use the up and down arrow buttons to set your desired TV height. Then press and hold any of the Memory Buttons for **3 seconds**. The mount will beep once to indicate that the location has been saved. To return to a preset, simply press the acompanying recall button. For example, to return to Memory Setting 1, press **1**.

### DEFAULT SETTING

Short press the (\*) button and the mount will automatically retract to the lowest position. To stop it, press the (\*) again.

# Syncing Other Mobile Devices

To allow other mobile devices to control the TV mount, you will need to first create **Home** in the app and then invite other users to your Home.

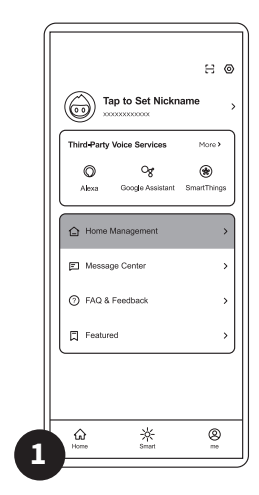

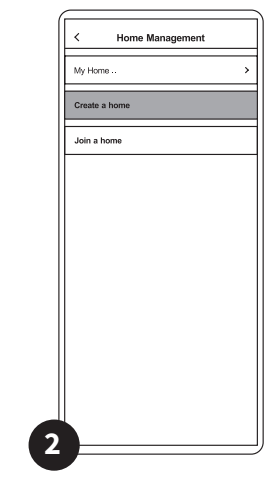

HOME MANGEMENT Select the ☆ icon to navigate to the Home screen. Tap Home Management.

Cancel Complete Home Information Save Home Name \* Enter Location Set Rooms: Living Room ø Master Bedroom 0 ø Second Bedroon ø Dining Room Kitchen ø 0 Study Room Add Room 3

### **CREATE A HOME** Tap **Create A Home** to proceed.

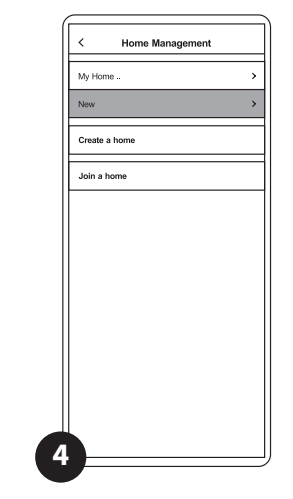

# SET UP HOME

Complete required information to set up a HOME and tap **SAVE** to continue.

Please note: The **Home Name** has a 25 character limit.

#### HOME Return to Home Management screen and tap the **Home** you just created.

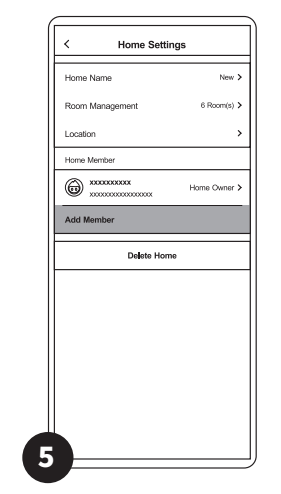

### **INVITE OTHER MEMBERS**

Tap **Add Member** and choose an invitation method. New users will receive link to download Tuya Smart app with an invitation code to join your **Home.** Users will need to download app and create an account to procced.

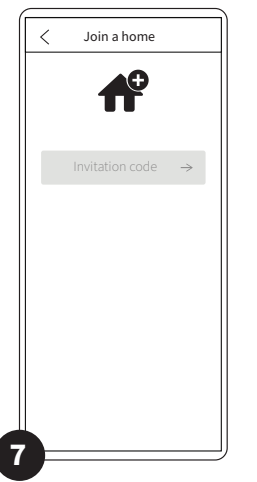

**ENTER INVITATION CODE** Enter the code that was received with the invitation and tap **()** to continue.

|   | < Home Management |  |
|---|-------------------|--|
|   | Create a home     |  |
|   | Join a home       |  |
|   |                   |  |
|   |                   |  |
|   |                   |  |
|   |                   |  |
|   |                   |  |
|   |                   |  |
| e |                   |  |

JOINING A HOME Once app is installed and registered, new user will tap the ME (**Q**) icon on the bottom of the screen. From that screen, tap Home Management and then Join a Home.

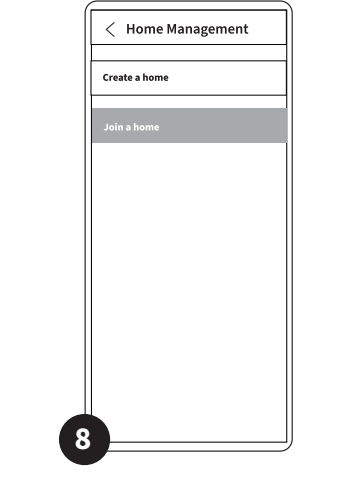

HOME ADDED The new Home will now show under Home Management.

| My Ho | me 🔻     | J 0  |
|-------|----------|------|
|       | 1        |      |
|       | No devic | es   |
|       | Add Dev  | vice |
|       |          |      |
|       |          |      |
|       |          |      |
|       |          |      |
|       |          |      |

### **CHANGING HOME SCREEN** Select the $f_{n}$ icon to navigate to the Home screen. Tap the $\checkmark$ next to *My* Home... at the top of the screen.

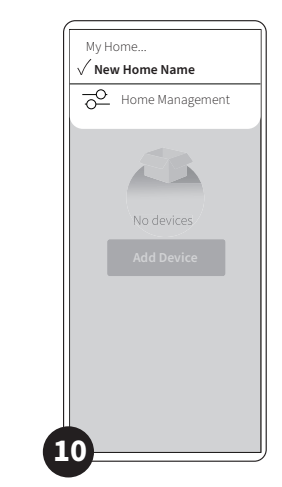

### **SELECT NEW HOME** From dropdown, select the name of the new home you were invited to. Please note: You may be asked to allow Wifi permissions.

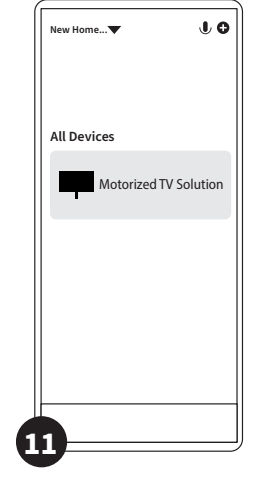

**DEVICE ADDED** New home screen will now show mount. Click on mount name to activate controls.

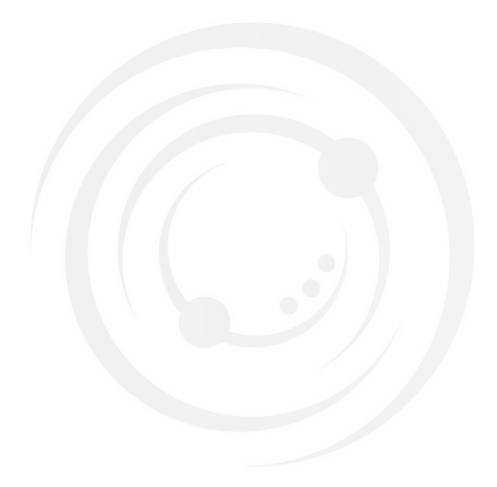

### Open Monday - Friday 7:00am - 7:00pm CST,

our dedicated support team can offer immediate assistance with rapid response times. If any parts are received damaged or defective, please contact us. We are happy to replace parts to ensure you have a fully functioning product.

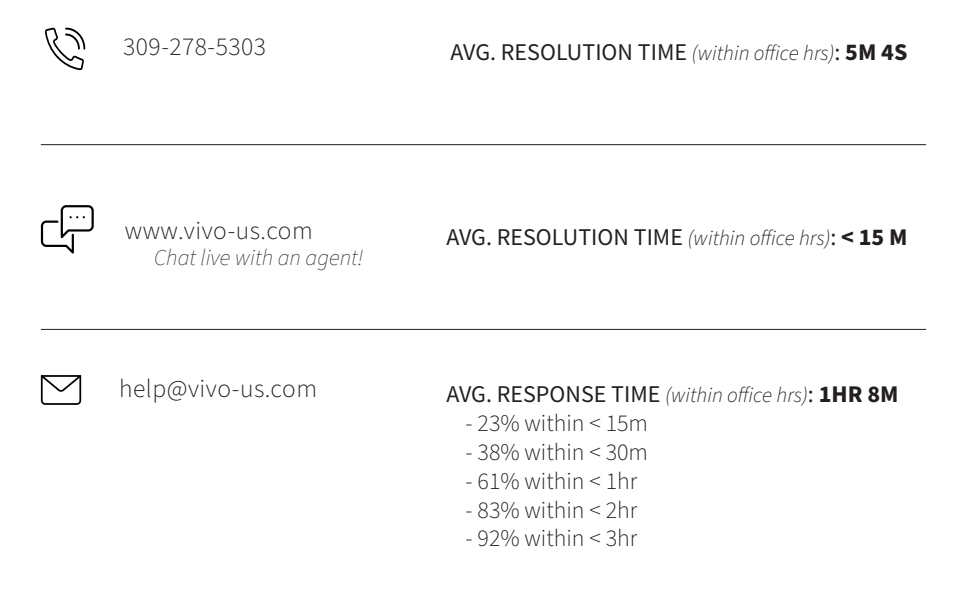